## Como configura contas de email do cPanel no iOS

Aprenda a configurar dcontas de email cPanel nos dispositivos iOS (iPad/iPhone).

1º – Na tela inicial do seu dispositivo móvel, acesse "Ajustes (Settings)", depois vá em "Mail, Contatos, Calendários (Mail, Contacts, Calendar)".

2º - Na tela com as várias opções, escolha "Outra (Other)".

3º - Em seguida, acesse "Adicionar Conta (Add Account)" e selecione "Conta do Mail (Add Mail Account)".

4<sup>o</sup> – Nesta etapa, preencha seus dados da conta de email do cPanel e salve:

¤ Nome (Name): [digite seu nome para a conta de Email]

¤ Endereço (Address): [digite o endereço completo do nome@dominiodocliente.com.br]

¤ Senha (Password): [digite a senha da conta de email do cPanel]

¤ Descrição (Description): [digite seu e-mail ou a descrição que desejar. Ex.: Email do trabalho, Email da Agência, Pessoal, etc]

5º – Informe novamente as informações e clique em "seguinte".

- ¤ Endereço: [digite o endereço completo do nome@dominiodocliente.com.br]
- ¤ Nome do Host: [mail.dominiodocliente.com.br]
- ¤ Nome do Usuário: [nome@dominiodocliente.com.br]
- ¤ Senha: [digite a senha da conta de email do cPanel]

6º – Agora clique em continuar. Será solicitado a confirmação novamente, clique mais uma vez em continuar e aguarde.

Clique em salvar e aguarde a sincronização dos seus e-mails.

7º – Pronto, a configuração foi realizada e agora seus e-mails serão sincronizados em seu iPad/iPhone.

Â